# HOW TO MAKE AN ONLINE PAYMENT

## ADD AN AUTHORIZED USER TO YOUR ACCOUNT (PARENT OR THIRD PARTY PAYER)

- a. Go to www.cincinnatistate.edu
- b. Log into MyCState
- c. Click on MyServices
- d. Click on continue to MyServices
- e. Click on MyServices for Students
- f. Click on Bill Payment Center and you will be directed to TouchNet
- g. Under My Profile Setup click on Authorized User
- h. Click on Add Authorized User & follow instructions
  - There is no limit to the number of Authorized Users you can add.
  - The Authorized User will receive two emails from TouchNet. The first email will be login information and the second will be a temporary password.
  - The student sets the limitations for the information that an Authorized User can access.
  - The student can change or delete an Authorized User at any time.

- a. Go to www.cincinnatistate.edu
- b. Log into MyCState
- c. Click on MyServices
- d. Click on continue to MyServices
- e. Click on MyServices for Students
- f. Click on Bill Payment Center and you will be directed to TouchNet

Credit Cards (American Express, Discover, Mastercard, and Visa) or electronic checks (E-check) are accepted.

Please note there is a non-refundable service fee of 2.85% when using a credit card. There is no service fee when paying by eCheck. A \$20 return check fee does apply.

# QUESTIONS ABOUT YOUR BILL?

#### Contact the Cashier's Office:

cashier@cincinnatistate.edu 513-569-1580 option #3

### Phone Hours:

Monday - Friday: 8:00 am to 4:30 pm Closed daily from 12:00 pm to 1:00 pm

### Please note:

Office is closed to in person contact.

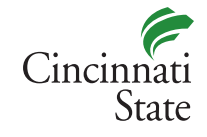

www.cincinnatistate.edu